Akademie der Bildenden Künste Nürnberg

## my Campus

An- und Abmeldung von Veranstaltungen über das Studierendenportal my Campus

> Bildende Kunst/Graphik Diplom BK(FK) 2019 BK(GD) 2019 BK(SG) 2019

#### Inhalt

An- und Abmeldung von Veranstaltungen über das Studierendenportal my Campus

- 1. Login
- 2. Übersicht Studierendenportal my Campus
- 3. Anmeldung zu Lehrveranstaltungen
- Weg A: Anmeldung zu Lehrveranstaltungen über den Studienablaufplan
- Weg B: Anmeldung zu Lehrveranstaltungen über das Vorlesungsverzeichnis
- 4. Abmeldung von Lehrveranstaltungen
- 5. Studienablaufplan Studiengang Bildende Kunst zur Übersicht

Wichtig zu beachten: am Ende beider Wege steht die "Leistungsverwendung", die Ihre besondere Aufmerksamkeit erfordert.

## <mark>1. Login</mark>

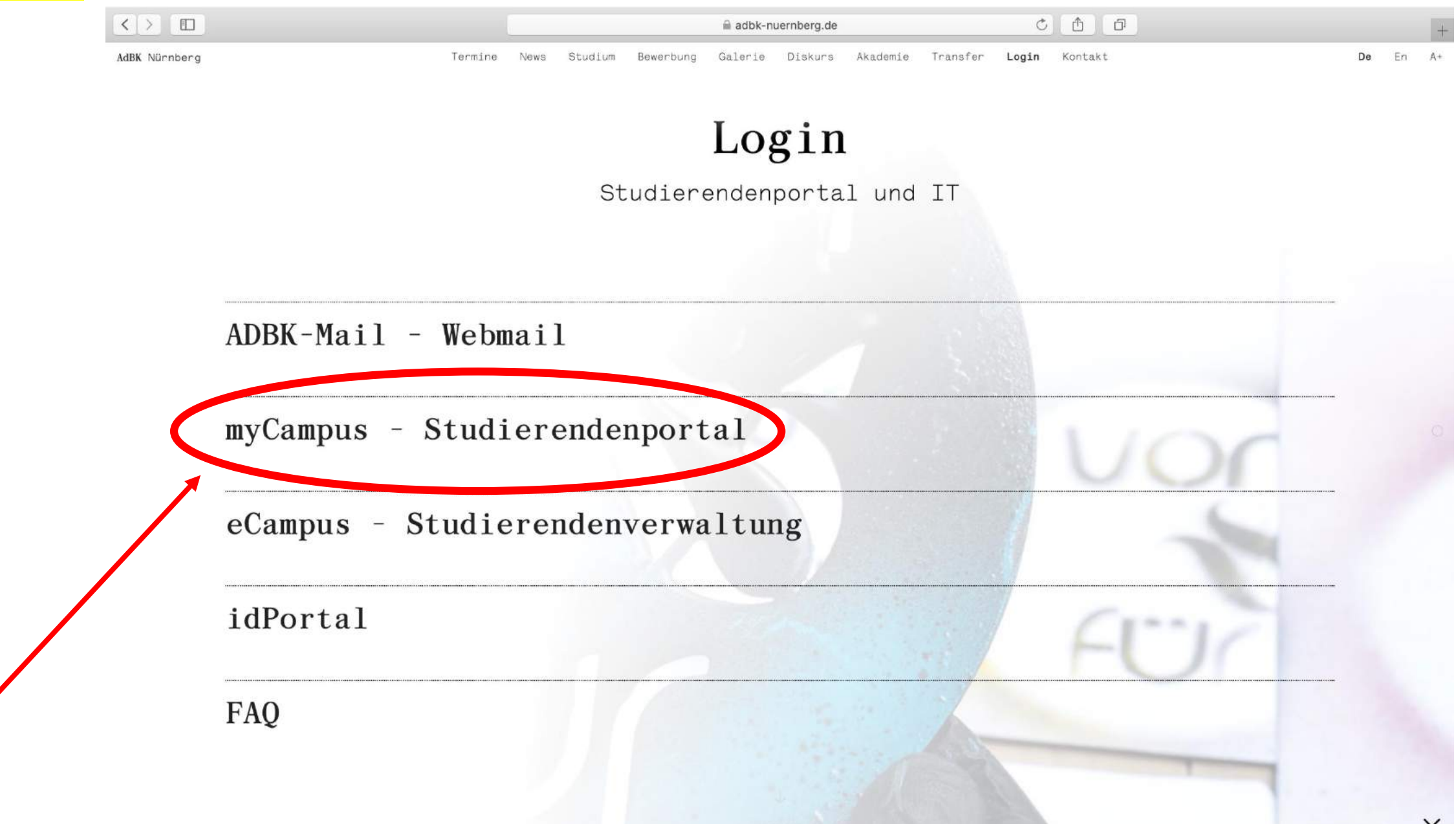

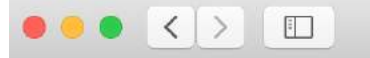

| CID |   |
|-----|---|
|     | ^ |

C

Akademie der Bildenden Künste Nürnberg Benutzername Kennwort

> Die An- und Abmeldung erfolgt über das Studierendenportal myCampus, zu finden unter <u>https://mycampus.adbk-nuernberg.de/campus/</u>

## <mark>2.ÜbersichtStudierendenportal my Campus</mark>

|                                | 🗎 mycampus.ad         | bk-nuernberg.de Č 🚹 🗇  |                            |
|--------------------------------|-----------------------|------------------------|----------------------------|
|                                |                       |                        | $\textcircled{?}  \boxdot$ |
| Apps                           |                       | Tern                   | nine                       |
| Kalender Meine Daten Termine   | Veranstaltungen Noten | Q Suchen Ansichten     | Erweiterte Suche >         |
|                                |                       | Alle Termine           | ⊕ >                        |
| Studienablaufpl Vorlesungsverz |                       | Meine Termine          | $ \Box > $                 |
|                                |                       | Meine heutigen Termine | ⊟ >                        |

#### 3. Anmeldung zu Lehrveranstaltungen

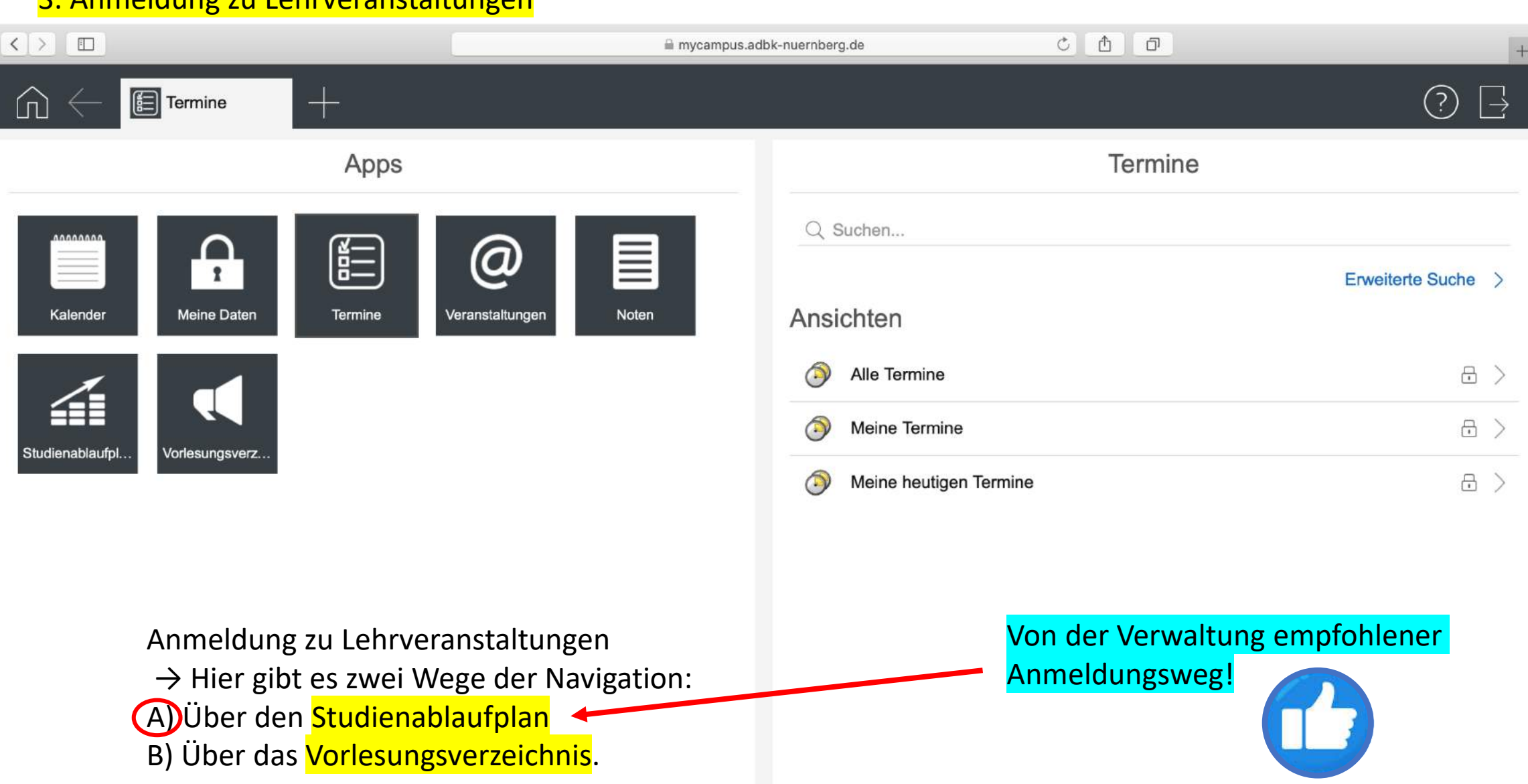

#### Weg A: Anmeldung zu Lehrveranstaltungen über den Studienablaufplan < > 🗈 C 1 0 mycampus.adbk-nuernberg.de (?)Termine $\rightarrow$ ப Termine Apps Q Suchen... 0 = 1 Erweiterte Suche > Ansichten Kalender Meine Daten Termine Veranstaltungen Noten 8 > Alle Termine **Meine Termine** 8 > Vorlesungsverz. Meine heutigen Termine

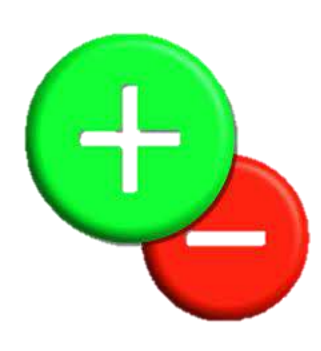

Praktisch für Veranstaltungsvorschläge, die für ein erfolgreiches
Durchlaufen des Studienablaufs belegt werden können.
-> Welche Teilleistungen fehlen mir noch und welche Veranstaltungen
kann ich belegen, die mir für diese Teilleistung angerechnet werden?

Weniger geeignet für eine interessen- und inhaltsbasierte Suche nach Veranstaltungen, unabhängig vom Studienablaufplan

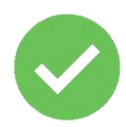

### Studienablaufplan

Durchschnittsnote:

Zurücksetzen | Vollständige Ansicht

Der Status zeigt an welche Module bereits abgeschlossen, begonnen bzw. noch nicht begonnen wurden.

| Titel                                          | Status     | Note | Leistungspunkte |   |
|------------------------------------------------|------------|------|-----------------|---|
| KP-2013 - Kunstnädagogik I A Gymnasion         | noch nicht |      | 235             |   |
| RF-2013 - Runstpadagogik LA Gymnasien          | begonnen   |      | 233             | / |
| <ul> <li>Künstlerische Pravis</li> </ul>       | noch nicht |      | 120             | < |
|                                                | begonnen   |      | 125             |   |
| KP-M1 - Künstlerische Praxis 1 Arbeiten in der | noch nicht |      | 55              |   |
| Klasse (Großmodul)                             | begonnen   |      | 55              | / |
| KP-M2 - Künstlerische Praxis 2 Arbeiten in der | noch nicht |      | 55              |   |
| Klasse (Großmodul)                             | begonnen   |      | 55              | / |
| KP M2 Künstlarische Pravic 2                   | noch nicht |      | 6               |   |
| F RE-MO - RUISUEIISCHE FLAXIS S                | begonnen   |      | 0               | / |
| KP M4 Künstlarische Broxie 4                   | noch nicht |      | c               |   |
| F RF-M4 - RUISUEIISCHE FLAXIS 4                | begonnen   |      | 0               | / |
| KD ME Kiinatlariaaha Bravia E                  | noch nicht |      | 7               |   |
| F RF-MD - RUNSUERISCHE PRAXIS 5                | begonnen   |      | (               | / |

## Achtung: exemplarische Darstellung einer Teilleistung aus dem Studiengang Kunstpädagogik!

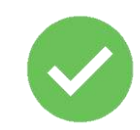

?

 $\geq$ 

| Stud | liena    | blau | fp | lan |
|------|----------|------|----|-----|
| oluu | il ci ia | nau  | ıμ | an  |

| KG-M10-T1 - Propädeutikum                      | noch nicht<br>begonnen | 3  | > |
|------------------------------------------------|------------------------|----|---|
| KG-M10-T2 - Übung                              | noch nicht<br>begonnen | 2  | > |
| KG-M11 - Kunstgeschichte 2                     | noch nicht<br>begonnen | 5  | > |
| <ul> <li>KG-M12 - Kunstgeschichte 3</li> </ul> | noch nicht<br>begonnen | 5  | > |
| KG-M12-T1 - Seminar                            | noch nicht<br>begonnen | 4  | > |
| KG-M12-T2 - Lektürekurs                        | noch nicht<br>begonnen | 1  | > |
| KG-M13 - Kunstgeschichte 4                     | noch nicht<br>begonnen | 7  | > |
| KG-M14 - Kunstgeschichte 5                     | noch nicht<br>begonnen | 5  | > |
| ▼ Fachdidaktik                                 | noch nicht<br>begonnen | 26 | > |
| FD-M15 - Pädagogisches-didaktisches            | noch nicht             | 8  | > |

### Achtung: exemplarische Darstellung einer Teilleistung aus dem Studiengang Kunstpädagogik!

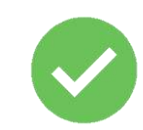

(?)

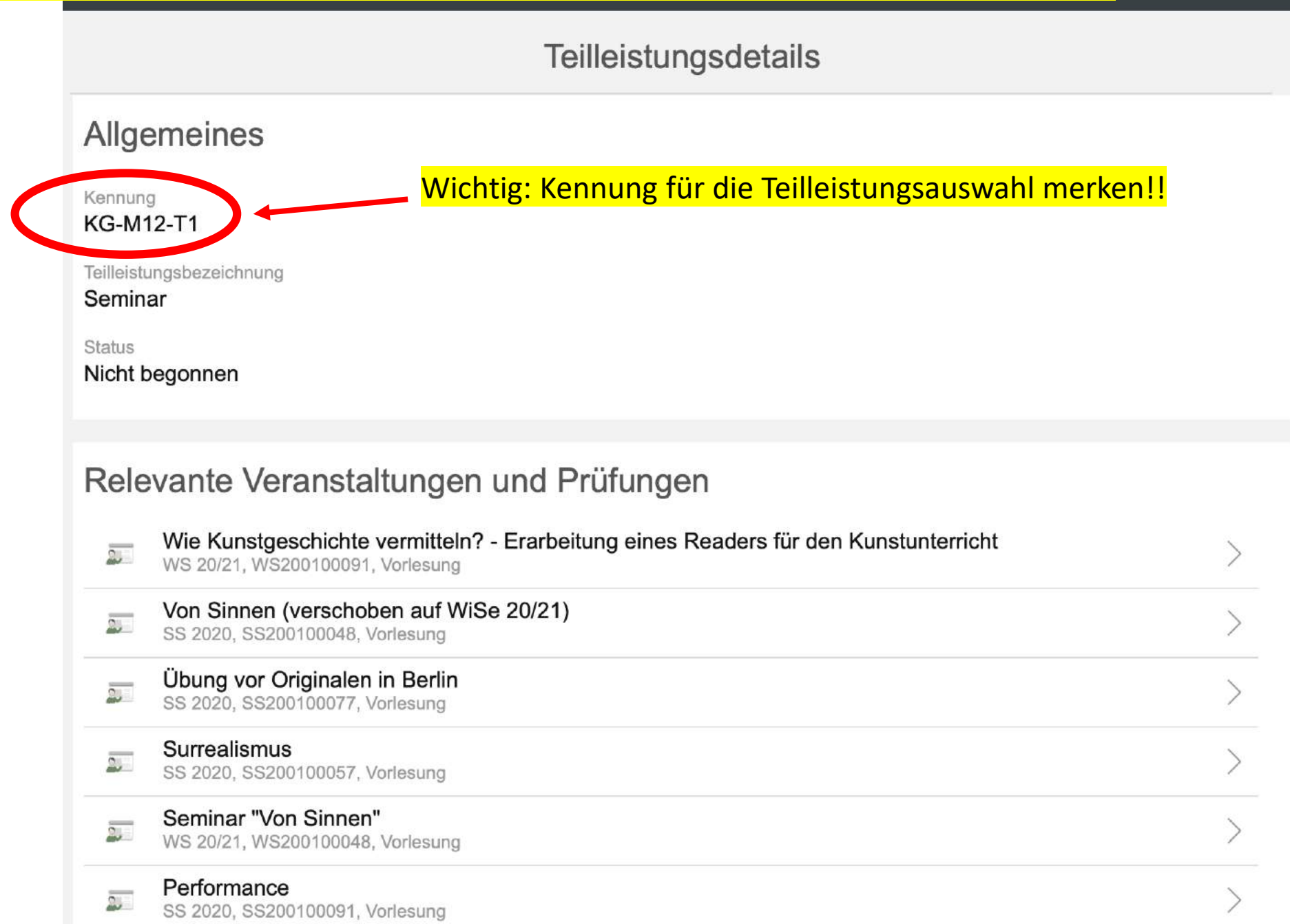

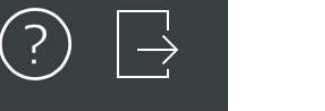

## Teilleistungsdetails

| Jennin            | aı                                                                                                    |                 |     |
|-------------------|----------------------------------------------------------------------------------------------------|-----------------|-----|
| Status<br>Nicht h | Veranstaltungsvorschläge die für die Teilleistung mit der<br>pegonnen angerechnet werden können                         | Kennung KG-M12- | -T1 |
|                   | angereennet werden konnen                                                                                               |                 |     |
| Rele              | evante Veranstaltungen und Prüfungen                                                                                    |                 |     |
| 2                 | Wie Kunstgeschichte vermitteln? - Erarbeitung eines Readers für den Kunstunterricht<br>WS 20/21, WS200100091, Vorlesung | >               |     |
| 2                 | Von Sinnen (verschoben auf WiSe 20/21)<br>SS 2020, SS200100048, Vorlesung                                               | >               |     |
| 2                 | Übung vor Originalen in Berlin<br>SS 2020, SS200100077, Vorlesung                                                       | >               |     |
| 2                 | Surrealismus<br>SS 2020, SS200100057, Vorlesung                                                                         | >               |     |
| 2                 | Seminar "Von Sinnen"<br>WS 20/21, WS200100048, Vorlesung                                                                | >               |     |
| 2                 | Performance<br>SS 2020, SS200100091, Vorlesung                                                                          | >               |     |
|                   | Hausarbeit zum Seminar "Von Sinnen"<br>WS 20/21 WS200100049 Prüfung                                                     | >               |     |

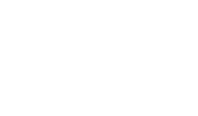

Veranstaltung

E Zum Anmeldeverfahren

#### Titel

Surrealismus

#### Themenbeschreibung

Surrealismus – das war mehr als bizarre Bilder. Der Surrealismus war eine der radikalsten Geistesströmungen der klassischen Moderne, mit Vorläuferschaften im 19. Jahrhundert und im Manierismus. Den KünstlerInnen um André Breton – und dann auch weit über den Pariser, ja über den europäischen Kontext hinaus – ging es in den 1920er Jahren um nicht weniger als einen neuen Weltzugang, um eine "surrealistische Revolution" (die in den 1930er Jahren sogar in die Aporie realpolitischer Verantwortlichkeit driftete). Dieses Seminar will den Surrealismus als kunsthistorisches aber auch künstlertheoretisches Phänomen beleuchten. Im Vordergrund sollen dabei einerseits immer nahsichtige

#### Bemerkungen

In der Hoffnung, dass die Corona-Krise zumindest in der zweiten Hälfte der Vorlesungszeit eine Präsenzlehre zulässt, ist diese Lehrveranstaltung als **Präsenzlehre in Doppelsitzungen** für **dienstags**, **14-18 Uhr**, geplant: **9.6.**, **16.6.**, **23.6.**, **30.6.**, **7.7.**, **14.7.**, **21.7**.

Einführende Videokonferenzen finden am 28.4. und 5.5. (jeweils 14.00 Uhr) statt.

#### Daten der Veranstaltung

Nr.

SS200100057

Semester SS 2020

Veranstaltungsart

Varlagung

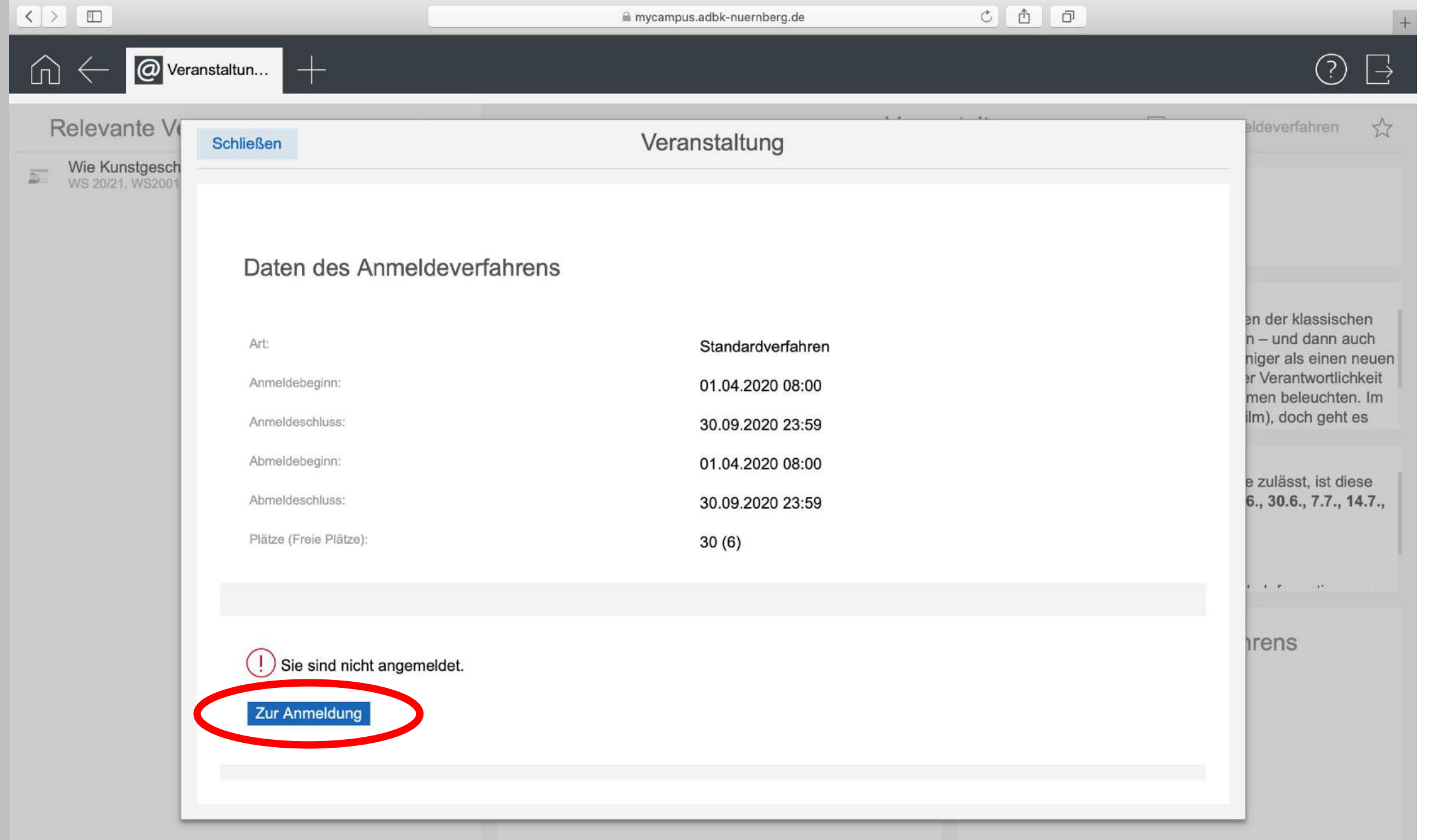

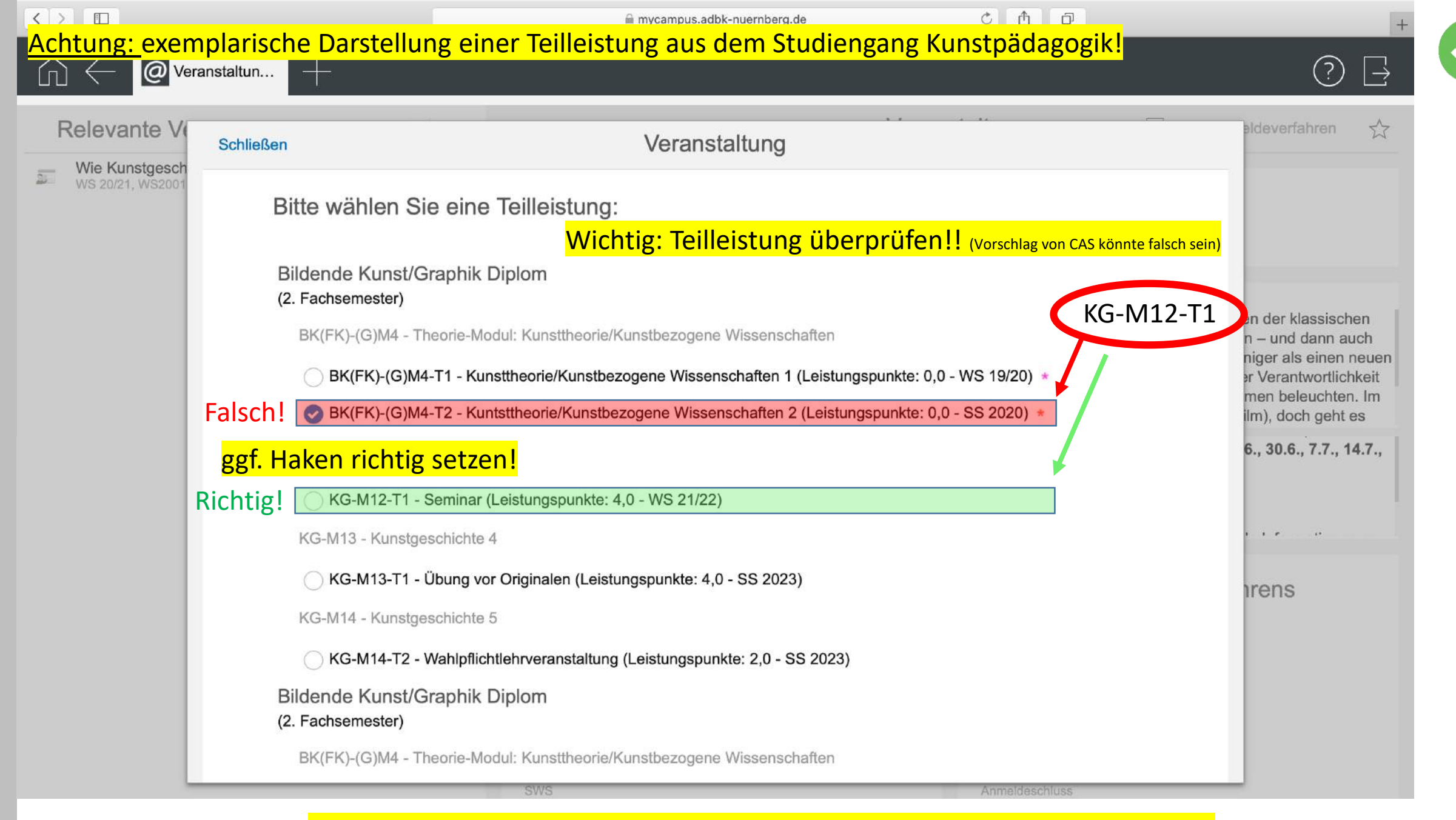

Achtung: Unterscheidung zwischen Curriculum und Fakultativem Unterricht! → siehe nächste Seite

#### Wichtig für die Anmeldung: Unterscheidung zwischen Curriculum und Fakultativem Unterricht

Schließen

Veranstaltung

BK(FK)-(H)M2 - Theorie-Modul:Kunstgeschichte

BK(FK-(H)M2-T2 - Kunstgeschichte IV (Leistungspunkte: 0,0 - WS 21/22)

BK(FK)-(H)M2-T1 - Kunstgeschichte III (Leistungspunkte: 0,0 - WS 21/22)

BK(FK)-(H)M3 - Theorie-Modul: Kunsttheorie/Kunstbezogene Wissenschaften

BK(FK)-(H)M3-T1 - Kunsttheorie/kunstbezogene Wissenschaften III (Leistungspunkte: 0,0 - WS 21/22)

Kunstpädagogik LA Gymnasien

(2. Fachsemester)

FU - Fakultativer Unterricht
BK(FK-(H)M2-T2 - Kunstgeschichte IV (neu) (Leistungspunkte: 0,0 - WS 19/20)
BK(FK)-(G)M4-T1 - Kunsttheorie/Kunstbezogene Wissenschaften 1 (neu) (Leistungspunkte: 0,0 - WS 19/20)
BK(FK)-(G)M4-T2 - Kuntsttheorie/Kunstbezogene Wissenschaften 2 (neu) (Leistungspunkte: 0,0 - WS 19/20)
BK(FK)-(H)M2-T1 - Kunstgeschichte III (neu) (Leistungspunkte: 0,0 - WS 19/20)
BK(FK)-(H)M3-T1 - Kunsttheorie/kunstbezogene Wissenschaften III (neu) (Leistungspunkte: 0,0 - WS 19/20)
BK(FK)-(G)M4-T1 - Kunsttheorie/kunstbezogene Wissenschaften III (neu) (Leistungspunkte: 0,0 - WS 19/20)

BK(SG)-(H)M2-T1 - Kunstgeschichte 3 (neu) (Leistungspunkte: 0,0 - WS 19/20)

FK-KG-3 - Kunstgeschichte 3 (neu) (Leistungspunkte: 0.0 - WS 19/20)

#### **Curriculum**

→ Leistungsanrechnung im Curriculum

#### Fakultativer Bereich

→ Keine Leistungsanrechnung im Curriculum, Belegung aus Eigeninteresse

Veranstaltungen aus dem Fakultativem Bereich werden nicht für das Curriculum angerechnet und erbringen somit keinen Studienfortschritt → Belegung aus Interesse → Soll die Veranstaltung im Stundienablaufplan angerechnet werden, ist es wichtig darauf zu achten, den Haken bei der Teilleistung des Curriculums zu setzen und nicht im Fakultativen Bereich!!

#### Schließen

## Veranstaltung

BK(FK)-(H)M2 - Theorie-Modul:Kunstgeschichte

BK(FK-(H)M2-T2 - Kunstgeschichte IV (Leistungspunkte: 0,0 - WS 21/22)

BK(FK)-(H)M2-T1 - Kunstgeschichte III (Leistungspunkte: 0,0 - WS 21/22)

Keine

Alles anzeigen

Anmerkung des Studierenden:

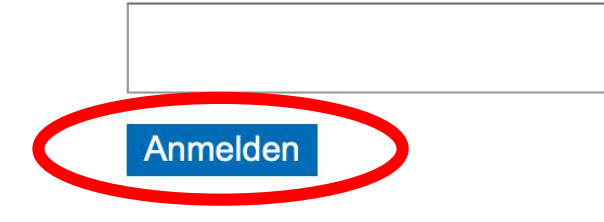

- \* Nur eine Zuordnung möglich
- Teilleistung anhand aktuellem Semester
- \* Pflichtteilleistung mit dem ältesten Terminierungsdatum
- \* Zuordnung mit dem ältesten Terminierungsdatum

## Achtung: exemplarische Darstellung einer Teilleistung aus dem Studiengang Kunstpädagogik!

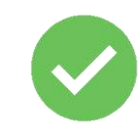

|

#### Studienablaufplan

| angewandter bereich                            | begonnen   | 12 | / |
|------------------------------------------------|------------|----|---|
| AP M9 Angowandto Disziplinon 1                 | noch nicht | E  |   |
| AD-Wo - Angewandte Disziplinen 1               | begonnen   | 5  | / |
| AP MO Angewendte Disziplinen 2                 | noch nicht | 7  | \ |
| AB-W9 - Angewandte Disziplinen 2               | begonnen   | ,  | / |
| <ul> <li>Kunstgeschichte</li> </ul>            | begonnen   | 27 | > |
|                                                |            |    |   |
| KG-M10 - Kunstgeschichte 1                     | noch nicht | 5  | > |
| r Ko-wro - Kunstgeschichte i                   | begonnen   | 3  |   |
| KC M11 Kunstrasshiphts 2                       | noch nicht | F  |   |
| KG-M11 - Kunstgeschichte 2                     | begonnen   | 5  | / |
| <ul> <li>KG-M12 - Kunstgeschichte 3</li> </ul> | begonnen   | 5  | > |
| ······································         | segennen   |    |   |
| KG-M12-T1 - Seminar                            | begonnen   | 4  | > |
|                                                | noch nicht | 4  |   |
| KG-M12-12 - Lekturekurs                        | begonnen   | 1  | > |
|                                                |            |    |   |

Zur Kontrolle überprüfen, ob sich der Status der Modulleistung geändert hat. War die Anmeldung erfolgreich ändert sich der Status von "noch nicht begonnen" zu "begonnen".

#### Weg B: Anmeldung zu Lehrveranstaltungen über das Vorlesungsverzeichnis

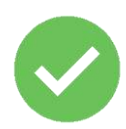

|                                | 🗎 mycampus.ad         | lbk-nuernberg.de Č 🚹 🗇 | +                  |
|--------------------------------|-----------------------|------------------------|--------------------|
|                                |                       |                        | ? ⊒                |
| Apps                           |                       | Termine                |                    |
| Kalender Meine Daten Termine   | Veranstaltungen Noten | Q Suchen Ansichten     | Erweiterte Suche > |
|                                |                       | Alle Termine           | 日 >                |
| Studienablaufpl Vorlesungsverz |                       | Meine Termine          |                    |
|                                |                       | Meine heutigen Termine | <b>∃</b> >         |

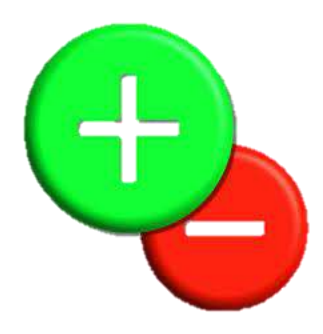

Praktisch für für eine interessen- und inhaltsbasierte Suche nach
Veranstaltungen, unabhängig vom Studienablaufplan.
→ Fakultativer Bereich

Weniger geeignet für eine explizit teilleistungsbezogene Suche

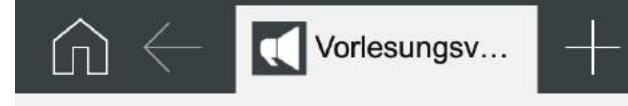

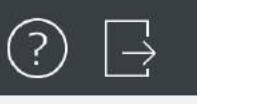

## Vorlesungsverzeichnis

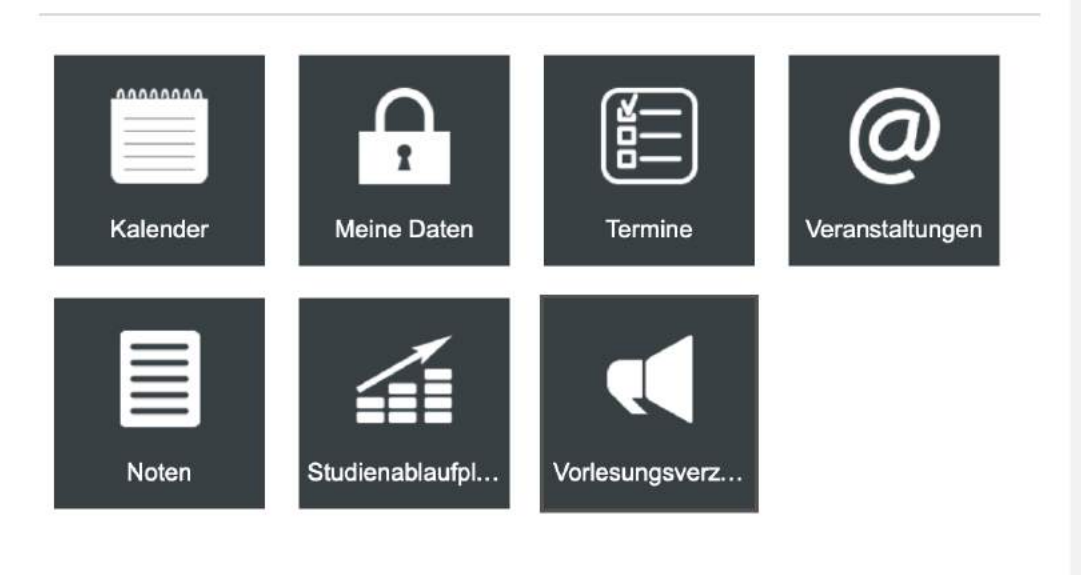

Apps

|   |                                           | Erweiterte Suche |  |
|---|-------------------------------------------|------------------|--|
|   | WS 20/21<br>30.09.2020 - 31.03.2021       |                  |  |
| - | <b>SS 2020</b><br>31.03.2020 - 30.09.2020 |                  |  |
| - | WS 19/20<br>30.09.2019 - 31.03.2020       |                  |  |
| - | WS 18/19<br>30.09.2018 - 31.03.2019       |                  |  |
|   | SS 2018<br>31.03.2018 - 30.09.2018        |                  |  |

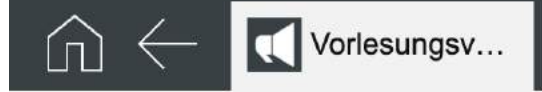

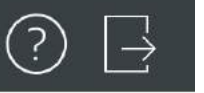

#### Semester

## Übersicht Akademie der Bildenden Künste Nürnberg

| -        | WS 20/21<br>30.09.2020 - 31.03.2021                                                                                                    |
|----------|----------------------------------------------------------------------------------------------------|
|          | <b>SS 2020</b><br>31.03.2020 - 30.09.2020                                                                                                    |
| -        | WS 19/20<br>30.09.2019 - 31.03.2020                                                                                                    |
| *        | WS 18/19<br>30.09.2018 - 31.03.2019                                                                                                    |
| <u>,</u> | <b>SS 2018</b><br>31.03.2018 - 30.09.2018                                                                                                    |
| -        | WS 17/18<br>30.09.2017 - 31.03.2018                                                                                                    |
| •        | <b>SS 2017</b><br>31.03.2017 - 30.09.2017                                                                                                    |
| -        | WS 16/17                                                                                                    |
| Ŧ        | 30.09.2016 - 31.03.2017                                                                                                    |
| -        | 30.09.2016 - 31.03.2017<br><b>SS 2016</b><br>31.03.2016 - 30.09.2016                                                                                                    |
|          | 30.09.2016 - 31.03.2017<br>SS 2016<br>31.03.2016 - 30.09.2016<br>WS 15/16<br>30.09.2015 - 31.03.2016                                                                              |
|          | 30.09.2016 - 31.03.2017<br>SS 2016<br>31.03.2016 - 30.09.2016<br>WS 15/16<br>30.09.2015 - 31.03.2016<br>SS 2015<br>31.03.2015 - 30.09.2015                                        |
|          | 30.09.2016 - 31.03.2017<br>SS 2016<br>31.03.2016 - 30.09.2016<br>WS 15/16<br>30.09.2015 - 31.03.2016<br>SS 2015<br>31.03.2015 - 30.09.2015<br>WS 14/15<br>30.09.2014 - 31.03.2015 |

SS 2014

31.03.2014 - 30.09.2014

| • | Aka          | ademie der Bildenden Künste Nürnberg                                                                                                    | 2             | >                     |
|---|--------------|----------------------------------------------------------------------------------------------------|---------------|-----------------------|
|   | ۲            | Lehramt Kunst                                                                                                    | 11            | >                     |
|   | ۲            | Diplomstudiengang Bildende Kunst                                                                                                    | 21            | >                     |
|   | •            | Künstlerische Klassen                                                                                                    | 3             | >                     |
|   | •            | Masterstudiengang                                                                                                    |               | >                     |
|   | Al           | gemeine Gestaltungsgrundlagen (Prof. Eva von Platen-Hallermund)                                                                                                    | 2             | >                     |
|   | ۲            | Projektklassen                                                                                                    |               | >                     |
|   |              |                                                                                                    |               |                       |
|   |              | Kunstbezogene Wissenschaften                                                                                                    | 11            | >                     |
|   | •            | Kunstbezogene Wissenschaften<br>Designbezogene Wissenschaften                                                                                                    | 11            | >                     |
|   | •<br>•       | Kunstbezogene Wissenschaften         Designbezogene Wissenschaften         Allgemeines Lehrangebot - Lehraufträge/Seminare/Tutorien/Workshops                                   | 11<br>12      | ><br>><br>>           |
|   | •<br>•<br>Vo | Kunstbezogene Wissenschaften<br>Designbezogene Wissenschaften<br>Allgemeines Lehrangebot - Lehraufträge/Seminare/Tutorien/Workshops                                             | 11<br>12<br>3 | ><br>><br>><br>>      |
|   | V            | Kunstbezogene Wissenschaften<br>Designbezogene Wissenschaften<br>Allgemeines Lehrangebot - Lehraufträge/Seminare/Tutorien/Workshops<br>orträge und Ausstellungen<br>Werkstätten | 11<br>12<br>3 | ><br>><br>><br>><br>> |
|   | Vo           | Kunstbezogene Wissenschaften<br>Designbezogene Wissenschaften<br>Allgemeines Lehrangebot - Lehraufträge/Seminare/Tutorien/Workshops<br>orträge und Ausstellungen<br>Werkstätten | 11<br>12<br>3 | ><br>><br>><br>>      |

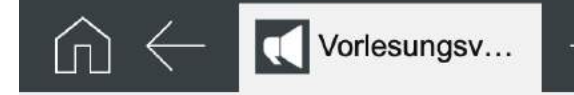

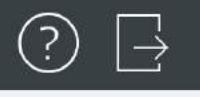

#### Semester

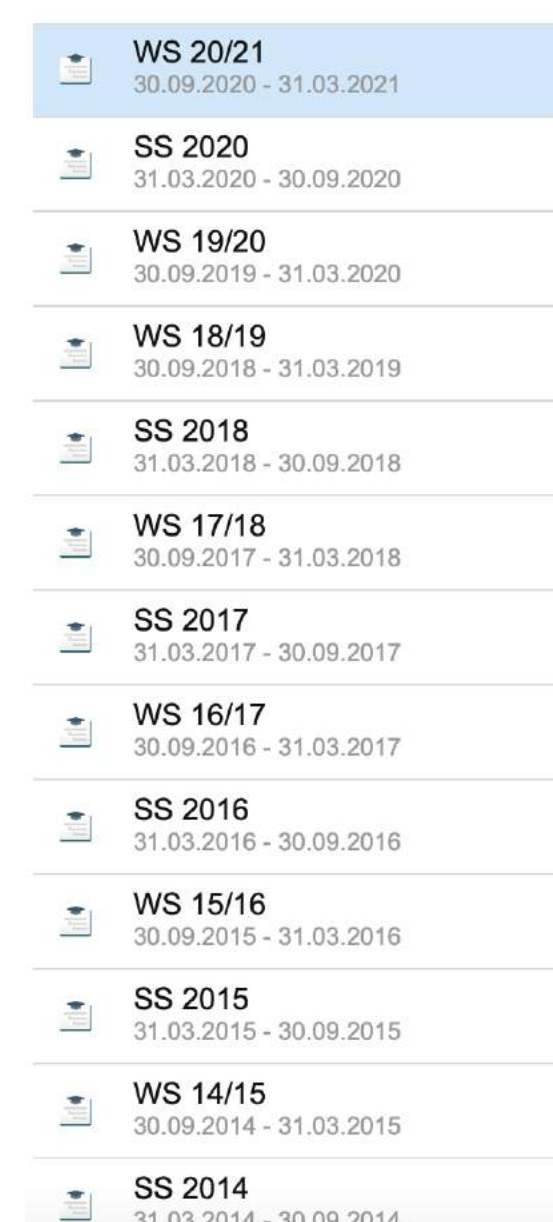

31.03.2014 - 30.09.2014

## Veranstaltungen

| 0 | LV-Nr.  | Titel                                                                                                    | Dozenten           | Art                  | Pausiert |   |
|---|---------|----------------------------------------------------------------------------------------------------|--------------------|----------------------|----------|---|
|   | 0100089 | Einzelbesprechungen/sog. "Intensive Talk"<br>und Sprechstunde                                             | Lars Blunck        | Sprechstunde<br>(Sp) |          | > |
|   | 0100059 | Einführung in das wissenschaftliche<br>Arbeiten                                                           | Lars Blunck        | Übung (Ü)            |          | > |
|   | 0100091 | Wie Kunstgeschichte vermitteln? -<br>Erarbeitung eines Readers für den<br>Kunstunterricht                 | Manuela<br>Bünzow  | Seminar (S)          |          | > |
|   | 0100092 | Hausarbeit zu "Wie Kunstgeschichte<br>vermitteln? - Erarbeitung eines Readers für<br>den Kunstunterricht" | Manuela<br>Bünzow  | Prüfung (PR)         |          | > |
| < | 0100093 | 15 Things about Being an Artist                                                                           | Manuela<br>Bünzow  | Seminar (S)          |          | > |
|   | 0100063 | Film und Stadt – Die Aneignung des<br>gebauten Raums durch die Kamera                                     | Christoph<br>Klein | Seminar (S)          |          | > |

Veranstaltungsliste: Kunstgeschichte

#### Einträge pro Seite 25 (Einträge 1 - 12 von 12)

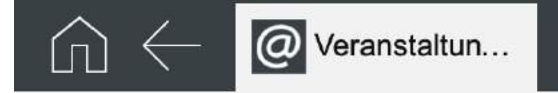

#### Veranstaltungen

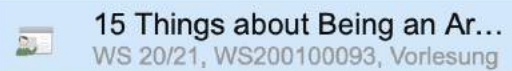

Veranstaltung 🛛 🔚 Zum Anmeldeverfahren

Titel 15 Things about Being an Artist

#### Themenbeschreibung

"Was ist ein Künstler? Und was ist eine Künstlerin?" Wer eine eindeutige Antwort auf diese Fragen erwartet, der wird sie in diesem Seminar nicht finden. Es gibt nicht eine Antwort auf diese Fragen, sondern viele – historische – Annäherungen. Künstler\*innen wurden als Handwerker wertgeschätzt, zum Genie erhoben, zum Heilsbringer stilisiert, als Revolutionäre gefeiert als Autor verstanden uvm. Ausgehend vom Selbstverständnis der Studierenden als Künstler\*innen werden wir uns im historischen Längsschnitt mit verschiedenen Auffassungen vom Künstler\*innensein auseinandersetzen. Als Material dienen Selbstbildnisse sowie Selbstzeugnisse von Adam

#### Bemerkungen

Dieses Seminar findet komplett online statt.

Da im SoSe 2020 und WiSe 2020/21 aufgrund der Corona-Krise keine **Kunstgeschichts-Exkursion** angeboten werden kann, können **StaatsexamenskandidatInnen (Frühjahr 2021)**, denen noch die Leistung 13.2 (Exkursion) fehlt, sich den Besuch dieser Lehveranstaltung als **Kompensationsleistung** anrechnen lassen. Bitte melden Sie als Teilleistung "KG-M13-T2" an.

#### Daten der Veranstaltung

Nr. WS200100093

Semester WS 20/21

#### Abmeldung von Lehrveranstaltungen

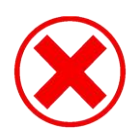

|                                | 🗎 mycampus.adb        | k-nuernberg.de         | C 1 0   | +                  |
|--------------------------------|-----------------------|------------------------|---------|--------------------|
|                                |                       |                        |         | ? ⊒                |
| Apps                           |                       |                        | Termine |                    |
| Kalender Meine Daten Termine   | Veranstaltungen Noten | Q Suchen Ansichten     |         | Erweiterte Suche > |
|                                |                       | Alle Termine           |         | 8                  |
| Studienablaufpl Vorlesungsverz |                       | Meine Termine          |         | ₽ >                |
|                                |                       | Meine heutigen Termine |         | 品 >                |

Bitte die Abmeldefristen beachten und bei Bedarf fristgerecht von angemeldeten Veranstaltungen, die nicht besucht oder beendet wurden wieder abmelden.

Bei Nicht-Abmeldung ist die Teilleistung blockiert und kann nicht neu belegt werden!

 $\widehat{\Box}$ 

>

>

>

>

>

>

?)

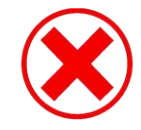

#### Apps Veranstaltungen Q Suchen... Kalender Körper sein/haben 2 • SS 2020, SS200100001, Vorlesung Meine ... Jahresausstellung 2 SS 2020, SS200100002, Vorlesung **DSLR-Video mit CANON EOS Kameras** 2 Termine SS 2020, SS200100003, Vorlesung @ Geschichte der Kunstpädagogik SS 2020, SS200100004, Vorlesung 2 Verans... Einführung in die allgemeine Didaktik/ Fachdidaktik 2 SS 2020, SS200100005, Vorlesung Noten **Erweiterte Liste** Studie... J. Ansichten Vorles... Meine Veranstaltungen . . Meine offenen Veranstaltungen A $\ominus$ > Meine heutigen Veranstaltungen PA-D \ Maina aktuellen und zukünftigen Veranstaltungen

Geranstaltun... +

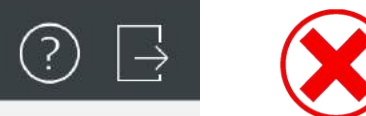

| Q Suche     | 🔽 🛛 🖯 Meine Veranstaltungen                                                       |          |                   |            |   |
|-------------|-----------------------------------------------------------------------------------|----------|-------------------|------------|---|
| Nr.         | Titel                                                                             | Semester | Veranstaltungsart | Plätze     |   |
| SS2001(0057 | Surrealismus                                                                      | SS 2020  | Vorlesung         | 30         | > |
| SS200100060 | Filmen mit professionellen Digitalkameras - Technik, Dreh, Schnitt, Farbkorrektur | SS 2020  | Vorlesung         | 0          | > |
| SS200100067 | Kunstgeschichte II - im Museum                                                    | SS 2020  | Vorlesung         | 40         | > |
| WS190100004 | Geschichte der Kunstpädagogik                                                     | WS 19/20 | Vorlesung         | unbegrenzt | > |
| WS190100006 | Unterricht und Medien                                                             | WS 19/20 | Vorlesung         | unbegrenzt | > |
| WS190200001 | Testveranstaltung                                                                 | WS 19/20 | Vorlesung         | unbegrenzt | > |

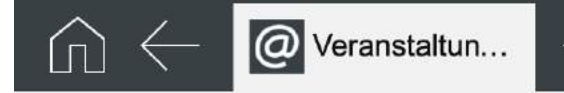

#### Meine Veranstaltungen

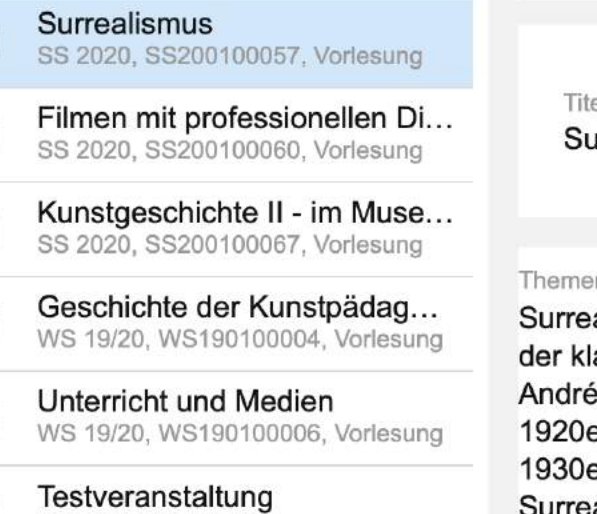

WS 19/20, WS190200001, Vorlesung

Titel Surrealismus

#### Themenbeschreibung

Surrealismus – das war mehr als bizarre Bilder. Der Surrealismus war eine der radikalsten Geistesströmungen der klassischen Moderne, mit Vorläuferschaften im 19. Jahrhundert und im Manierismus. Den KünstlerInnen um André Breton – und dann auch weit über den Pariser, ja über den europäischen Kontext hinaus – ging es in den 1920er Jahren um nicht weniger als einen neuen Weltzugang, um eine "surrealistische Revolution" (die in den 1930er Jahren sogar in die Aporie realpolitischer Verantwortlichkeit driftete). Dieses Seminar will den Surrealismus als kunsthistorisches aber auch künstlertheoretisches Phänomen beleuchten. Im Vordergrund sollen

#### Bemerkungen

D'11

In der Hoffnung, dass die Corona-Krise zumindest in der zweiten Hälfte der Vorlesungszeit eine Präsenzlehre zulässt, ist diese Lehrveranstaltung als **Präsenzlehre in Doppelsitzungen** für **dienstags**, **14-18 Uhr**, geplant: **9.6.**, **16.6.**, **23.6.**, **30.6.**, **7.7.**, **14.7.**, **21.7**.

**^** 

Einführende Videokonferenzen finden am 28.4. und 5.5. (jeweils 14.00 Uhr) statt.

When the Weight and the second of the second states where the second states are set of the second states and the second states are set of the second states are set of the second states are second states are set of the second states are set of the s

Daten der Veranstaltung

Nr. SS200100057

Semester

SS 2020

## Veranstaltung

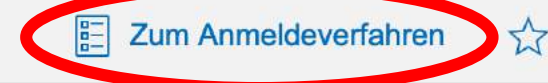

OF A REAL PROPERTY AND A REAL PROPERTY AND A R

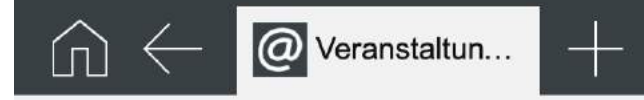

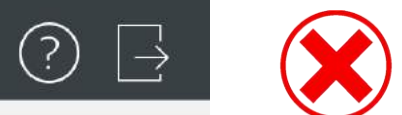

| Schließen                    | Veranstaltung     |  |
|------------------------------|-------------------|--|
| Art:                         | Standardverfahren |  |
| Anmeldebeginn:               | 01.04.2020 08:00  |  |
| Anmeldeschluss:              | 30.09.2020 23:59  |  |
| Abmeldebeginn:               | 01.04.2020 08:00  |  |
| Abmeldeschluss:              | 30.09.2020 23:59  |  |
| Plätze (Freie Plätze):       | 30 (5)            |  |
|                              |                   |  |
|                              |                   |  |
| Anmerkung des Studierenden:: |                   |  |
|                              |                   |  |
| Anmerkung speichern          |                   |  |
| i Sie sind angemeldet.       |                   |  |
| Abmelden                     |                   |  |
|                              |                   |  |
|                              |                   |  |

mit Studienschwerpunkten: alle Schwerpunkte // Schmuck und Gerät // Grafik-Design/Kommunikationsdesign // Freie Kunst

|     | Bildend | den    |
|-----|---------|--------|
| act | Künste  | Nürnbe |

| Grundstudium                                                       |             |                                                    |                               |                                                                             |           |           |           |           |               |                                                       |              |
|--------------------------------------------------------------------|-------------|----------------------------------------------------|-------------------------------|-----------------------------------------------------------------------------|-----------|-----------|-----------|-----------|---------------|-------------------------------------------------------|--------------|
| Bereich                                                            | Lage        | Bezeichnung                                        | Art der<br>Veran-<br>staltung | Zulassungs-<br>voraussetzungen<br>zur Dipl.Vorprüfung/<br>Leistungsnachweis | 1.<br>Sem | 2.<br>Sem | 3.<br>Sem | 4.<br>Sem | SWS / Präsenz | Teilleistung                                          | Summe<br>SWS |
| Kunsttheorie /<br>Kunstbezogene Wissenschaften                     | SoSe        | Kunsttheorie /<br>Kunstbezogene Wissenschaften II  | LV                            | verpflichtende Wahl aus<br>dem LV-Angebot/1 Schein                          |           |           |           | ×         | 2             | BK(FK)-(G)M4-T2                                       | 2            |
| Designtheorie /<br>Designbezogene Wissenschaften                   | WS          | Designtheorie /<br>Designbezogene Wissenschaften I | LV                            | verpflichtende Wahl aus<br>dem LV-Angebot/1 Schein                          |           |           | x         |           | 2             | BK(SG)-(G)M6-T1                                       | 2            |
| Designtheorie /<br>Designbezogene Wissenschaften                   | ws          | Designtheorie /<br>Designbezogene Wissenschaften I | LV                            | verpflichtende Wahl aus<br>dem LV-Angebot/1 Schein                          |           |           | x         |           | 2             | BK(GD)-(G)M6-T1                                       | 2            |
| Grundlagen der Gestaltung                                          | WS+<br>SoSe | Gestaltungsgrundlagen I + II                       | S                             | Pflicht / 2 Scheine                                                         | x         | x         |           |           | 3+3           | BK-(G)M1-T1<br>BK-(G)M1-T2                            |              |
| Kunstgeschichte                                                    | WS+<br>SoSe | Kunstgeschichte I + II                             | LV                            | Pflicht / 1 Scheime                                                         | x         | x         |           |           | 2+2           | BK-(G)M2-T1<br>BK-(G)M2-T2                            |              |
| Werkstatt                                                          | WS+<br>SoSe | Werkstattkurs I / II                               | w                             | Verpflichtende Wahl aus<br>dem LV-Angebot /<br>2 Scheine                    | 2         |           | x         | x         | 2+2           | ВК-(G)МЗ-Т1<br>ВК-(G)МЗ-Т2                            |              |
| Kunsttheorie /<br>Kunstbezogene Wissenschaften                     | WS          | Kunsttheorie /<br>Kunstbezogene Wissenschaften I   | LV                            | verpflichtende Wahl aus<br>dem LV-Angebot/1 Schein                          |           |           | x         |           | 2             | BK(FK)-(G)M4-T1<br>BK(GD)-(G)M7-T1<br>BK(SG)-(G)M7-T1 | 76           |
| Arbeiten in der Klasse                                             | WS+<br>SoSe | (Alle Klassen)                                     | К                             | Klassenschein / 4 Scheine                                                   | x         | x         | x         | x         | 15+15+15+15   | KLS-M0-T1T4                                           |              |
| Präsentation in einer anderen Klasse<br><u>oder</u> Intensive-Talk | SoSe        | (Klassenübergreifend)                              | erwK                          | erweiterter Klassenschein<br>I oder II *                                    |           |           |           | x         |               | BK-(AKL)M1-T1<br>oder<br>BK-(AKL)M1-T2                |              |
| Diplom-Vorprüfung                                                  | SoSe        | Präsentation (alle Schwerpunkte)                   | Р                             | -                                                                           | *         |           |           | x         | -             | BK(FK)-(G)M5-T1<br>BK(GD)-(G)M5-T1<br>BK(SG)-(G)M5-T1 |              |

Studienablaufplan Studiengang Bildende Kunst

mit Studienschwerpunkten: alle Schwerpunkte // Schmuck und Gerät // Grafik-Design/Kommunikationsdesign // Freie Kunst

Akademie der Bildenden Künste Nürnberg

| Hauptstudium                                                          |             |                                                                                                    |      |                                                                          |           |           |           |           |           |                |                                                                                                    |              |
|-----------------------------------------------------------------------|-------------|----------------------------------------------------------------------------------------------------|------|--------------------------------------------------------------------------|-----------|-----------|-----------|-----------|-----------|----------------|----------------------------------------------------------------------------------------------------|--------------|
| Bereich                                                               | Lage        | Bezeichnung                                                                                                    |      | Zulassungs-<br>voraussetzungen<br>zur Dipl.prüfung/<br>Leistungsnachweis | 5.<br>Sem | 6.<br>Sem | 7.<br>Sem | 8.<br>Sem | 9.<br>Sem | SWS / Präsenz  | Teilleistung                                                                                                    | Summe<br>SWS |
| Kunstgeschichte                                                       | SoSe        | Kunstgeschichte III                                                                                               | LV   | verpflichtende Wahl aus<br>dem LV-Angebot / 1 Schein                     |           | x         |           |           |           | 2              | BK(SG)-(H)M2-T1                                                                                                    |              |
| Kunsttheorie /<br>Kunstbezogene Wissenschaften                        | WS          | Kunsttheorie /<br>Kunstbezogene Wissenschaften II                                                                 | LV   | verpflichtende Wahl aus<br>dem LV-Angebot / 1 Schein                     |           |           | x         |           |           | 2              | BK(SG)-(H)M3-T1                                                                                                    | 6            |
| Designtheorie /<br>Designbezogene Wissenschaften                      | SoSe        | Designtheorie /<br>Designbezogene Wissenschaften II                                                               | LV   | verpflichtende Wahl aus<br>dem LV-Angebot / 1 Schein                     |           |           |           | x         |           | 2              | BK(SG)-(H)-M4-T1                                                                                                    |              |
| Kunstgeschichte                                                       | SoSe+<br>WS | Kunstgeschichte III + IV                                                                                          | LV   | verpflichtende Wahl aus<br>dem LV-Angebot/2 Scheine                      |           | x         | x         |           |           | 2+2            | BK(FK)-(H)M2-T1<br>BK(FK)-(H)M2-T2                                                                                                |              |
| Kunsttheorie /<br>Kunstbezogene Wissenschaften                        | SoSe        | Kunsttheorie /<br>Kunstbezogene Wissenschaften III                                                                | LV   | Pflicht / 1 Schein                                                       |           |           |           | x         |           | 2              | ВК(FK)-(Н)МЗ-Т1                                                                                                    | 8            |
| Projektbereich                                                        | WS          | Seminar Gastprofessor<br><u>oder</u> Projekt Klasse                                                               | LV   | verpflichtende Wahl aus<br>dem LV-Angebot / 1 Schein                     |           | 6         | x         | с.<br>    |           | 2              | ВК(FK)-(H)M4-T1<br>ВК(FK)-(H)M4-T2                                                                                                |              |
| Designtheorie /<br>Designbezogene Wissenschaften                      | SoSe        | Designtheorie /<br>Designbezogene Wissenschaften II+III                                                           | LV   | verpflichtende Wahl aus<br>dem LV-Angebot/2 Scheine                      |           | x         |           | x         |           | 2+2            | BK(GD)-(H)M3-T1<br>BK(GD)-(H)M3-T2                                                                                                |              |
| Praxisbezogene Seminare                                               | WS+<br>SoSe | Praxisbezogene Seminare 1 - 4                                                                                     | S    | verpflichtende Wahl aus<br>dem LV-Angebot/4 Scheine                      | x         | x         | x         | x         |           | 2+2+2+2        | BK(GD)-(H)-M4-T1<br>bisT4                                                                                                    | 14           |
| Wissenschaftliches Arbeiten                                           | WS          | Zulassungsarbeit zum Diplom                                                                                       |      | Pflicht / 1 Hausarbeit                                                   |           |           | x         | (x)       |           | 2              | BK(GD)-(H)M5-T1                                                                                                    | -            |
| Werkstatt                                                             | WS+<br>SoSe | Werkstattkurs III<br>Werkstattkurs IV / neue Medien                                                               | W    | verpflichtende Wahl aus<br>dem LV-Angebot/2 Scheine                      | x         |           |           | x         |           | 2+2            | BK-(H)M1-T1<br>BK-(H)M1-T2                                                                                                    |              |
| Arbeiten in der Klasse                                                | WS+<br>SoSe | (Alle Klassen)                                                                                                    | к    | Klassenschein / 5 Scheine                                                | x         | x         | x         | x         | ×         | 15+15+15+15+15 | KLS-M0-T5T9                                                                                                    |              |
| Präsentation in einer<br>anderen Klasse <u>oder</u><br>intensive-Talk | SoSe        | (Klassenübergreifend)                                                                                             | erwK | erweiterter Klassenschein I<br>oder II *                                 |           |           |           | x         |           |                | BK-(AKL)M1-T1<br>oder<br>BK-(AKL)M1-T2                                                                                            | 79           |
| Diplomprüfung                                                         | ws          | Präsentation (alle Schwerpunkte)<br>Kolloquium (alle Schwerpunkte)<br><mark>Werkübersicht (Schwerpunkt GD)</mark> | Р    | -1                                                                       |           |           |           |           | x         | -              | BK(FK)-(H)M5-T1<br>BK(FK)-(H)M5-T2<br>BK(SG)-(H)M5-T1<br>BK(SG)-(H)M5-T2<br>BK(GD)-(H)M6-T2<br>BK(GD)-(H)M6-T2<br>BK(GD)-(H)M6-T3 |              |

# Fragen?

gerne an Herrn Rösler (0911/9404-156, roesler@adbk-nuernberg.de) → Bildende Kunst

Frau Rieber (0911/9404-116, rieber@adbk-nuernberg.de) → Kunsterziehung, Life Art Forms